# LOWRANCE HDS Carbon

Pikaopas

### Yleiskuvaus

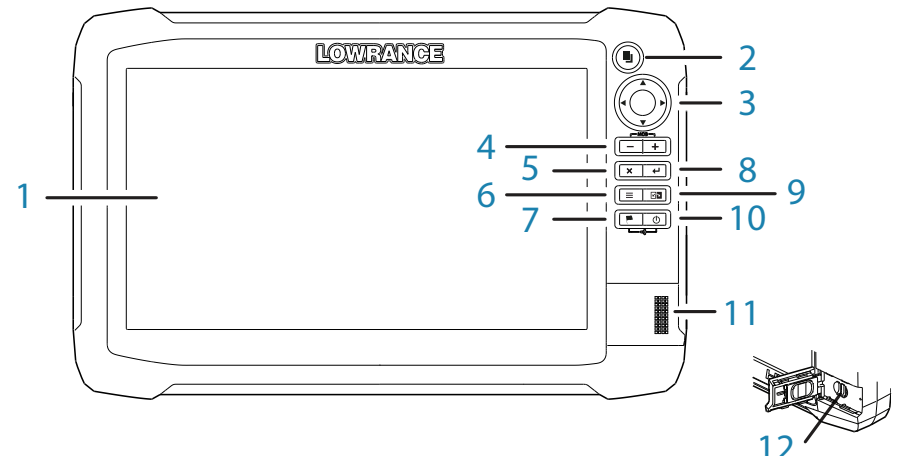

| Nro | Näppäin                               | Toiminto                                                                                                    |  |  |  |
|-----|---------------------------------------|----------------------------------------------------------------------------------------------------|--|--|--|
| 1   | Kosketusnäyttö                        |                                                                                                    |  |  |  |
| 2   | Sivut-näppäin                         | Aktivoi aloitussivun                                                                                                    |  |  |  |
| 3   | Kohdistin-<br>näppäimet               | Siirtää kohdistinta, siirtyy valikkokohteissa ja säätää arvoja                                                                   |  |  |  |
| 4   | Loitonnus-/<br>lähennys-<br>näppäimet | Zoomaa näyttöä; tallenna Mies yli laidan (MOB) -reittipiste paina-<br>malla näppäimiä samanaikaisesti                            |  |  |  |
| 5   | Sulje (X)<br>-näppäin                 | Sulkee valintaikkunoita, palauttaa käyttäjän edelliselle valikkotasolle<br>ja poistaa kohdistimen näytöstä                       |  |  |  |
| 6   | Valikko-<br>näppäin                   | Aktivoi paneelin valikon; siirry Asetukset-valikkoon painamalla kah-<br>desti; piilota paneelin valikko painamalla pitkään       |  |  |  |
| 7   | Reittipiste-<br>näppäin               | Avaa uuden reittipisteen valintaikkunan; tallenna reittipiste paina-<br>malla kahdesti; siirry Etsi-valikkoon painamalla pitkään |  |  |  |
| 8   | Enter-näppäin                         | Vahvistaa valinnat ja tallentaa asetukset                                                                                        |  |  |  |
| 9   | Paneeli-<br>näppäin                   | Vaihtaa aktiivista paneelia monipaneelinäytössä; laajenna aktiivinen<br>paneeli koko sivun kokoiseksi painamalla pitkään         |  |  |  |
| 10  | Virtanäppäin                          | Avaa Järjestelmäasetukset-valintaikkunan, säätää taustavalon tasoa,<br>käynnistää ja sammuttaa laitteen                          |  |  |  |
| 11  | Kortinlukija                          |                                                                                                    |  |  |  |
| 12  | microSD-kortinlukijat                 |                                                                                                    |  |  |  |

988-11257-001 FI 5/7

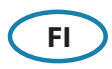

# Virtanäppäin

|     | • | Paina pitkään:               | Käynnistää ja sammuttaa laitteen         |
|-----|---|------------------------------|------------------------------------------|
| ( ) | • | Yksi painallus:              | Avaa Järjestelmäasetukset-valintaikkunan |
| m   | • | Toistuvat painal-<br>lukset: | Säätää kirkkauden tasoa                  |

# Järjestelmäasetukset-valintaikkuna

|                          | Järjestelmäasetukset                                                                                                    |  |  |  |  |  |
|--------------------------|----------------------------------------------------------------------------------------------------|--|--|--|--|--|
| ¢.                       | Image: Constraint of the sector of the sector of the sec |  |  |  |  |  |
| Toiminto                 | Kuvaus                                                                                                    |  |  |  |  |  |
| Asetukset                | Avaa Asetukset-valikon                                                                                                    |  |  |  |  |  |
| Valmiustila              | Sammuttaa näytön ja siirtää laitteen virransäästötilaan                                                                                                    |  |  |  |  |  |
| Sammuta                  | Sammuttaa laitteen                                                                                                    |  |  |  |  |  |
| Järjestelmän<br>kirkkaus | Avaa taustavalon liukusäätimen                                                                                                    |  |  |  |  |  |
| Yötila                   | Himmentää taustavaloa ja näyttää hämäriin olosuhteisiin tarkoitetun<br>paletin                                                                                                    |  |  |  |  |  |
| Kosketuslukko            | Poistaa kosketusnäytön käytöstä                                                                                                    |  |  |  |  |  |
| Aseta jako               | Käyttäjä voi säätää paneelin kokoa, kun näytössä on useita<br>paneeleita                                                                                                    |  |  |  |  |  |
| Tietokerros              | Ottaa tietokerroksen käyttöön tai poistaa sen käytöstä                                                                                                    |  |  |  |  |  |
| Muokkaa<br>tietokerrosta | Käyttäjä voi muokata tietokerrosnäytön kokoa, sijaintia ja sisältöä                                                                                                    |  |  |  |  |  |

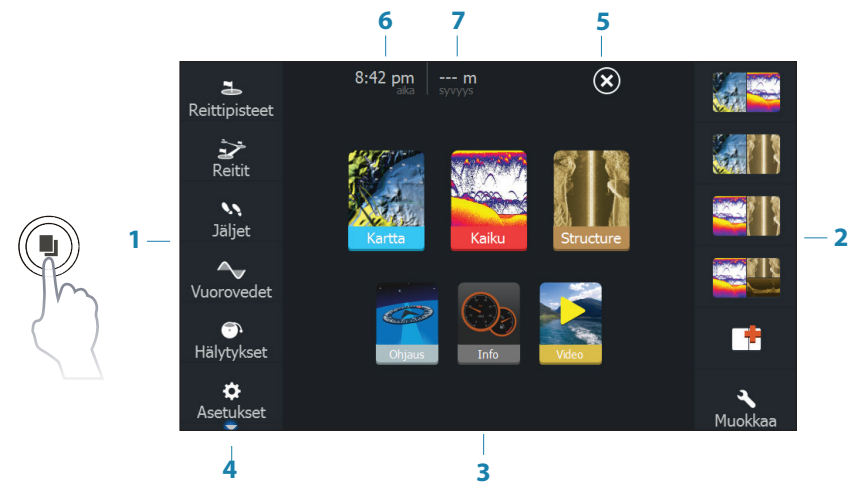

### Aloitussivu

| Nro | Kuvaus                                                                                                    |
|-----|----------------------------------------------------------------------------------------------------|
| 1   | Työkalut-paneeli. Siirry valikoihin valitsemalla kuvake.                                                                                                    |
| 2   | Suosikit-paneeli. Voit näyttää, luoda, muokata ja poistaa suosikkisivuja.<br>Painamalla Sivut-näppäintä toistuvasti voit siirtyä tallennettujen suosikkisivujen<br>välillä. |
| 3   | Sovellukset. Näytä sovellus koko sivun näytössä valitsemalla kuvake. Painamalla<br>kuvaketta pitkään voit tuoda näyttöön sivujen pikajakovaihtoehdot.                       |
| 4   | Voit tarkastella kaikkia valikkokohteita vierittämällä ylös/alas.                                                                                                    |
| 5   | Valitsemalla Sulje-painikkeen palaat edelliselle aktiiviselle sivulle.                                                                                                    |
| 6   | Paikallinen kellonaika.                                                                                                    |
| 7   | Veden syvyys.                                                                                                    |

### Laitteen määritykset

Kun käynnistät laitteen ensimmäisen kerran tai oletusarvojen palauttamisen jälkeen, näkyviin tulee määritysten valintaikkuna.

Käytä ohjattua määritystoimintoa laitteen ja muiden yhdistettyjen laitteiden määritykseen valitsemalla **Configure this device** (Määritä tämä laite). Voit määrittää asetukset manuaalisesti valitsemalla **Close** (Sulje) -vaihtoehdon.

### Sivujen valitseminen

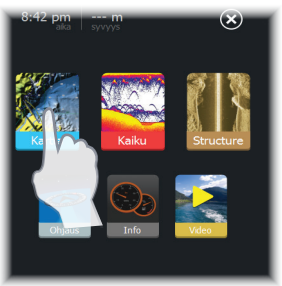

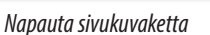

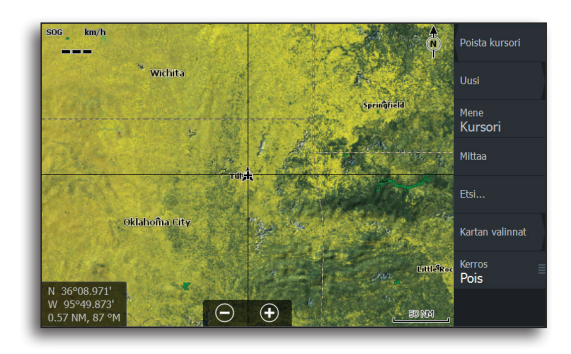

# Sivujen pikajakojen käyttö (pikajaot)

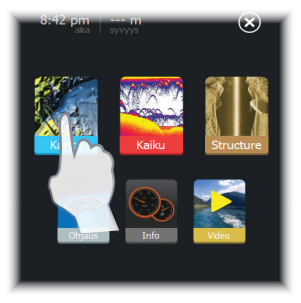

Pidä sivukuvaketta painettuna

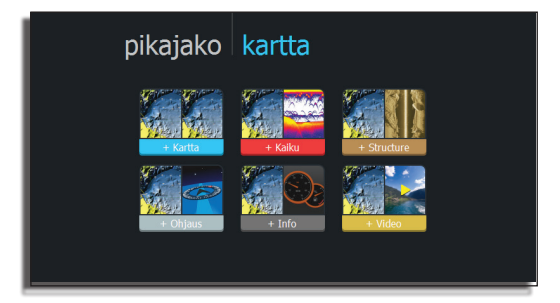

### Suosikkisivujen mukauttaminen

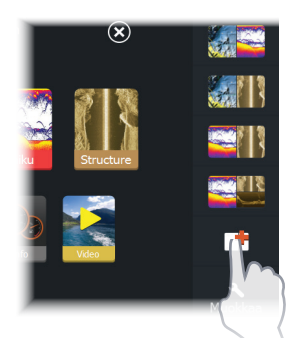

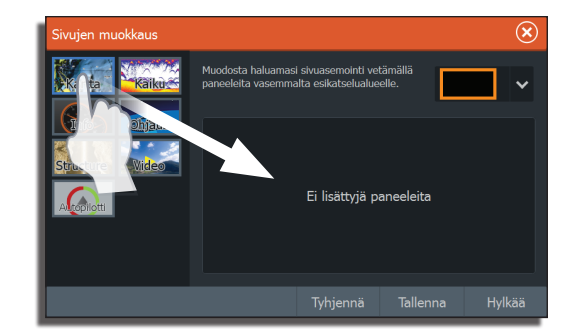

Käytettävissä on useita paneelivaihtoehtoja:

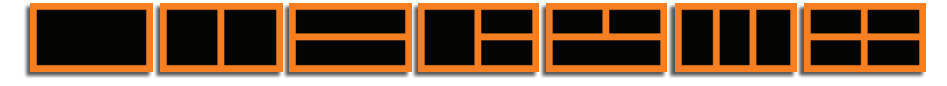

### Valikot

#### Sivuvalikon piilottaminen

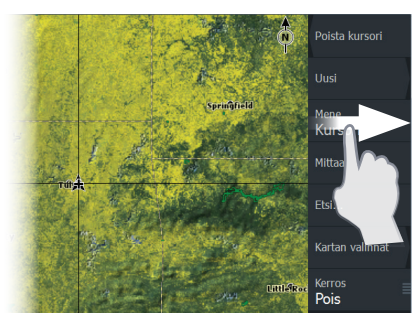

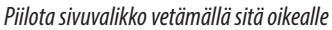

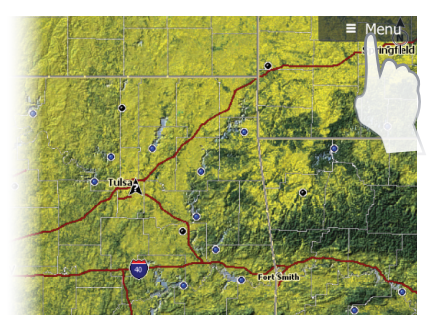

Sivuvalikon palauttaminen

→ *Huomautus:* Voit piilottaa sivuvalikon myös painamalla **Menu**-näppäintä kolmen sekunnin ajan. Saat valikon jälleen näkyviin painamalla **Menu**-näppäintä.

#### Asetukset-valikko

| SOG km/h                                    |                      |               |                        | a se                     |             | Poista kursori         |                 |      |          |              |
|---------------------------------------------|----------------------|---------------|------------------------|--------------------------|-------------|------------------------|-----------------|------|----------|--------------|
|                                             | Wichita              |               |                        |                          | Asetukset   |                        |                 |      |          | $\bigotimes$ |
| (A)                                         | Järjestelmäasetukset |               |                        |                          | ٩           | Järjestelmä            | Kieli           |      | Si       | uomi         |
| 7302                                        | <b>¢</b>             | ዓ             |                        |                          | ٦Ŷ          | Navigointi             | Tekstikoko      |      | Normaali | ~            |
| 1235                                        | Asetukset            | Valmiustila S | Sammuta Järjes<br>kiri | Järjestelmän<br>kirkkaus | )<br>(i     | Kartta<br>Kaikuluotain | Näppäinäänet    |      | Äänekäs  | ~            |
|                                             |                      |               | e,                     |                          |             |                        | Aika            |      |          |              |
|                                             |                      |               | Muokkaa                |                          |             |                        | Datumi          |      |          |              |
| 11.47                                       |                      |               | betoxerrosta           | ۲                        | Autopilotti | Koord.järjestelmä      | Asteet/Minuutit |      | ~        |              |
| N 36°08.971'<br>W 95°49.873<br>0 57 NM 87 ° |                      |               | <b>(+)</b>             | <b>(+)</b>               | <b>_</b> }  | Polttoaine             | Eranto          | Auto |          | ~            |
| and Any of                                  |                      | 100100        |                        | Contraction of the       | <b>_</b> ,  | Hälytykset             | Satelliitit     |      |          |              |

### **Tietokerros**

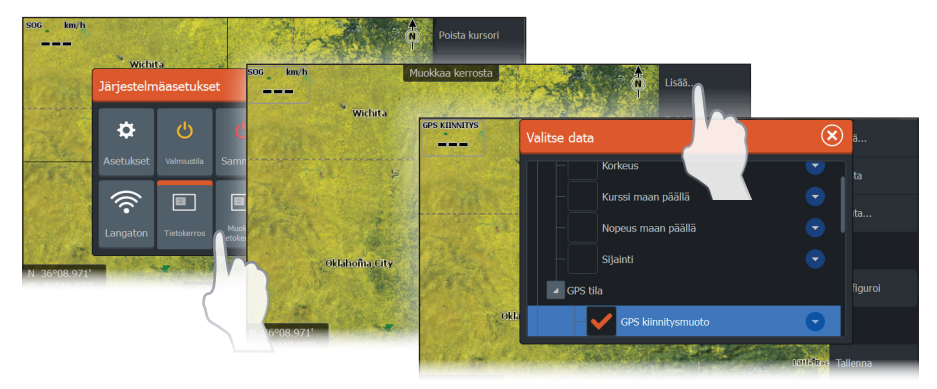

### Mies yli laidan (MOB) -reittipisteen tallentaminen

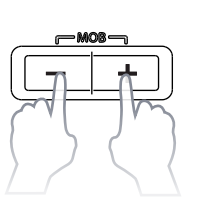

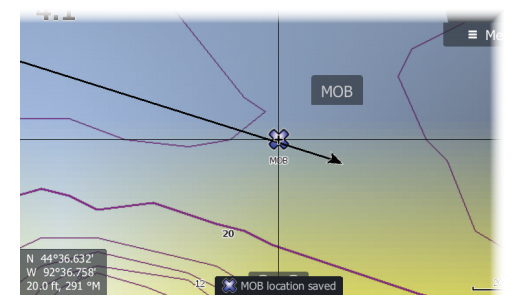

#### Kohdistimen käyttäminen

Aktivoi kohdistin napauttamalla näyttöä tai painamalla kohdistinnäppäimiä. Liiku näytössä vetämällä sormea mihin tahansa suuntaan. Poista kohdistin sivulta valitsemalla **Poista kursori** tai painamalla **Sulje**-näppäintä.

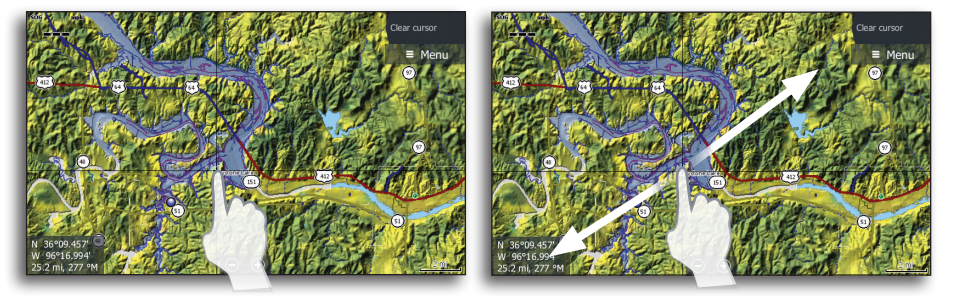

#### Monikosketuszoomaus

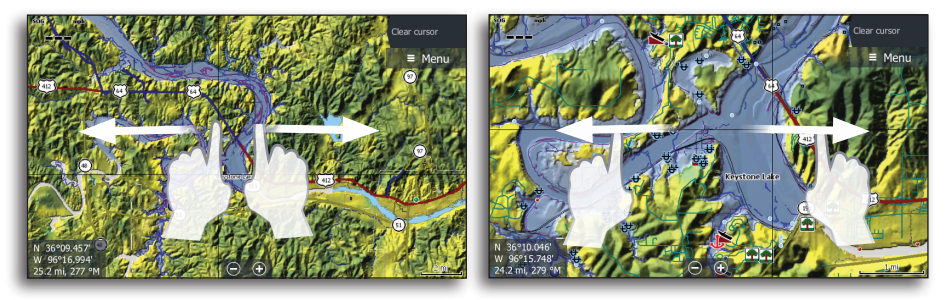

### Kohdistimen aputila

Siirrä kohdistin kohdistimen aputilaan pitämällä sormea painettuna näytöllä. Valintatyökalu tulee näkyviin sormesi yläpuolelle. Vedä valintatyökalua halutun kohteen päälle.

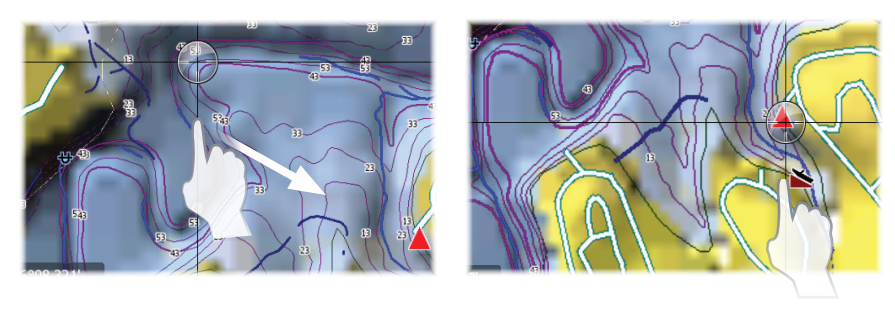

### **Reittipisteen luominen**

Reittipiste sijoitetaan kohdistimen kohdalle, jos kohdistin on käytössä. Jos kohdistin ei ole käytössä, reittipiste sijoitetaan nykyisen sijainnin kohdalle.

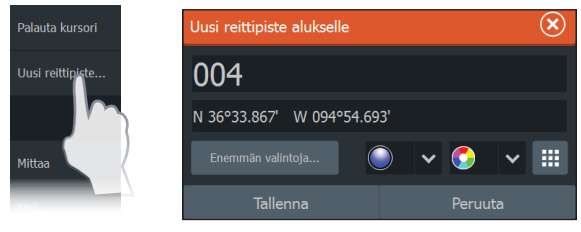

→ Huomautus: Voit tallentaa reittipisteen nopeasti painamalla erillistä reittipistepainiketta.

# Kaikuluotain

#### Kaikuluotaimen asetusten säätäminen

Herkkyyttä ja Värilinjaa säädetään vetämällä liukupalkkia pystysuunnassa. Liukupalkin saa näkyviin napauttamalla Kaikuluotain-valikossa **Herkkyys**- tai **Värilinja**-kohtaa.

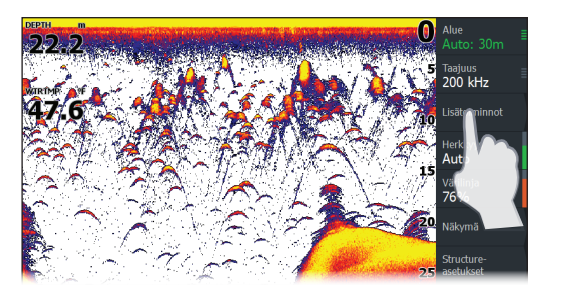

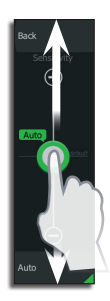

#### Kalastustilat

Sisältää esiasetettuja kaikuluotainasetuksia, jotka on suunniteltu erilaisia kalastusolosuhteita varten.

→ Huomautus: käytä Makeavesi-kalastustilaa, kun veden syvyys on alle 20 m (60 ft).

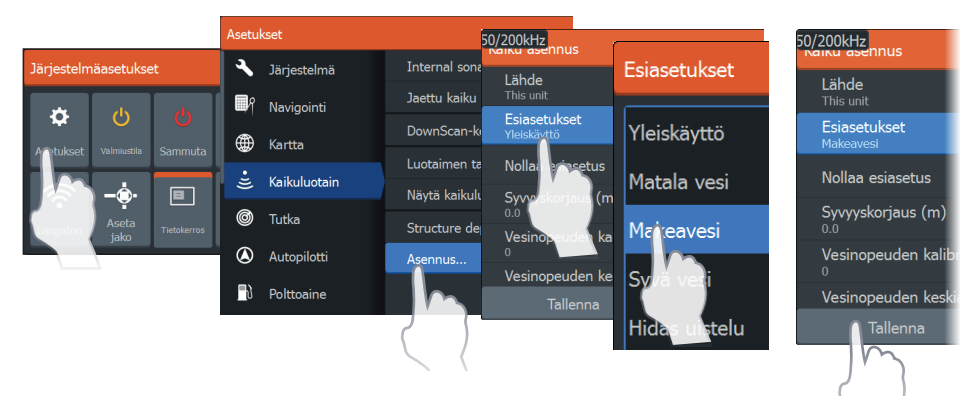

#### Kaikuluotainhistorian tarkasteleminen

Kaikuluotainhistoriaa voidaan tarkastella vetämällä sormea vaakasuunnassa näytöllä tai historian esikatselupalkissa näytön yläosassa.

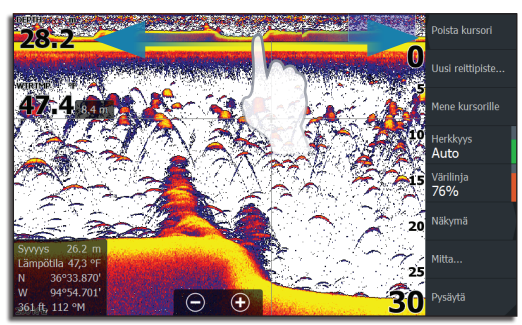

#### Luotaintaajuuden valitseminen

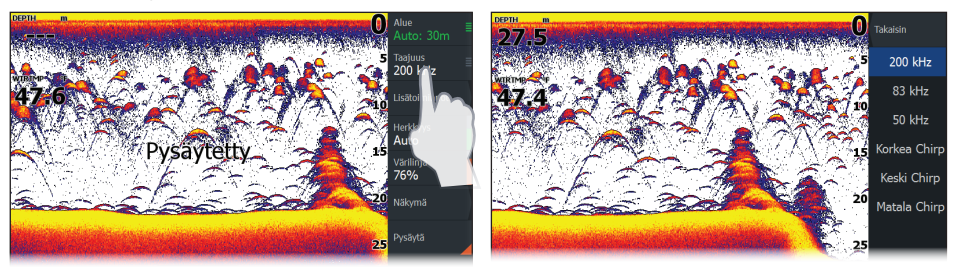

→ *Huomautus:* StructureScan®-taajuudet (800 kHz ja 455 kHz) valitaan Structure (Rakenne) -sivun taajuusvalikosta.